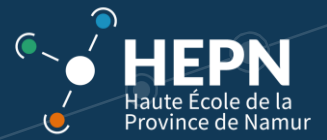

## Ma première connexion à 0365 (mail)

### **Objet : se connecter à sa boite mail HEPN**

#### Avant de commencer, s'assurer

- d'avoir accès au mail d'instruction
- d'avoir un GSM avec du réseau (pour recevoir un SMS)
- d'avoir accès à une adresse mail privée

#### Se connecter

#### Aller sur <u>https://www.office.com/</u>.

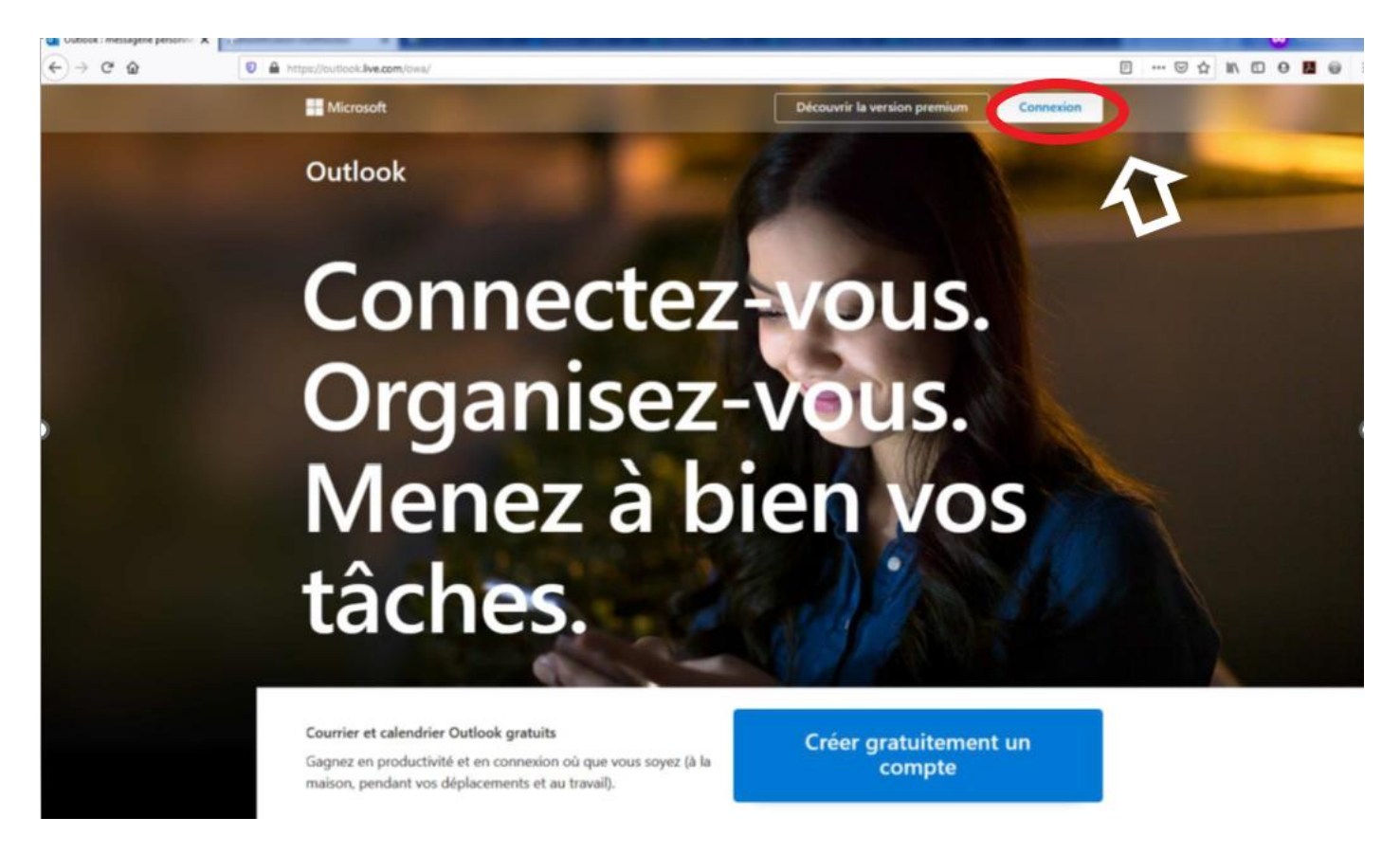

Cliquer sur connexion en haut à droite.

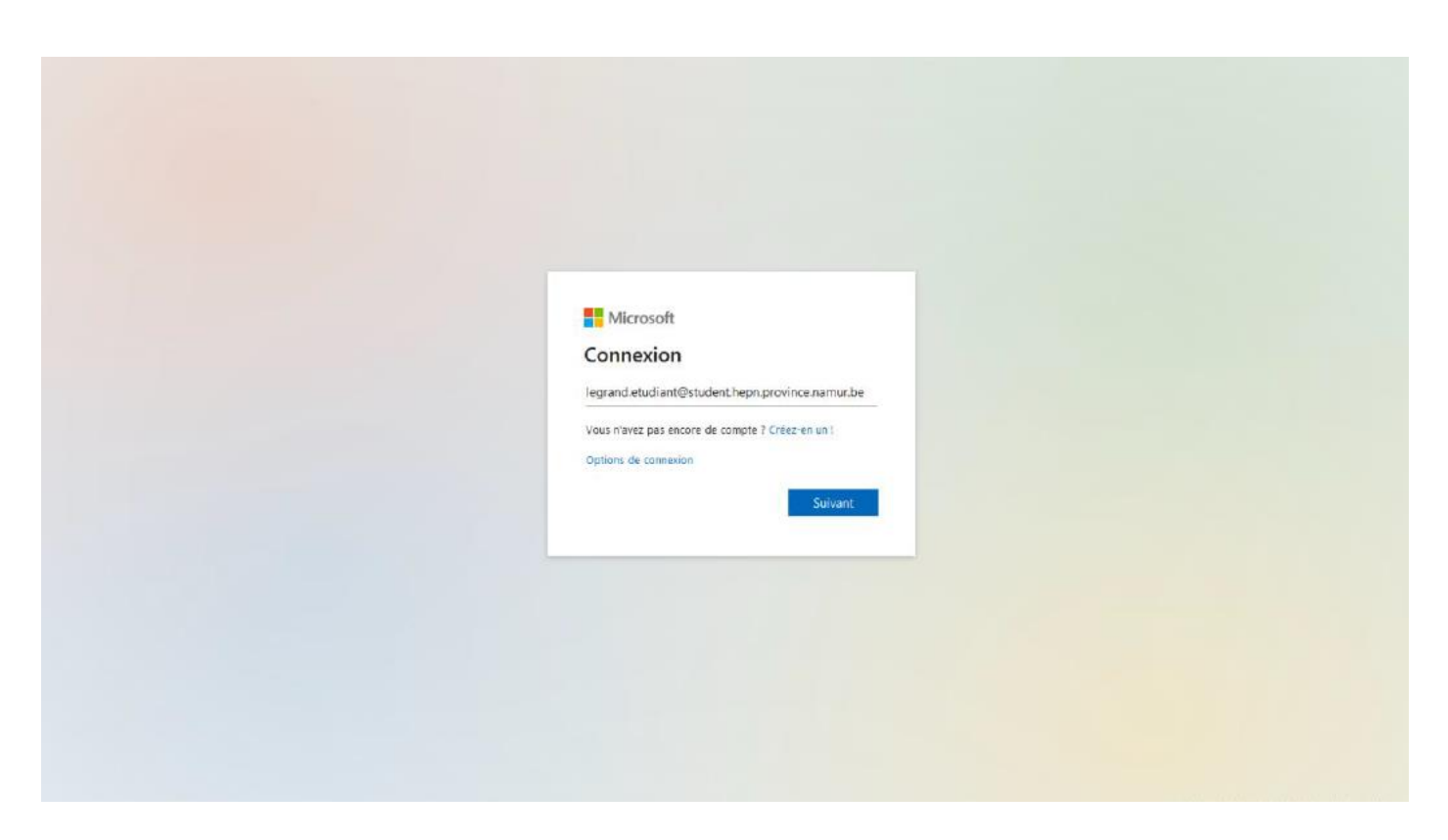

Entrer votre nom d'utilisateur correspondant à la structure suivante :

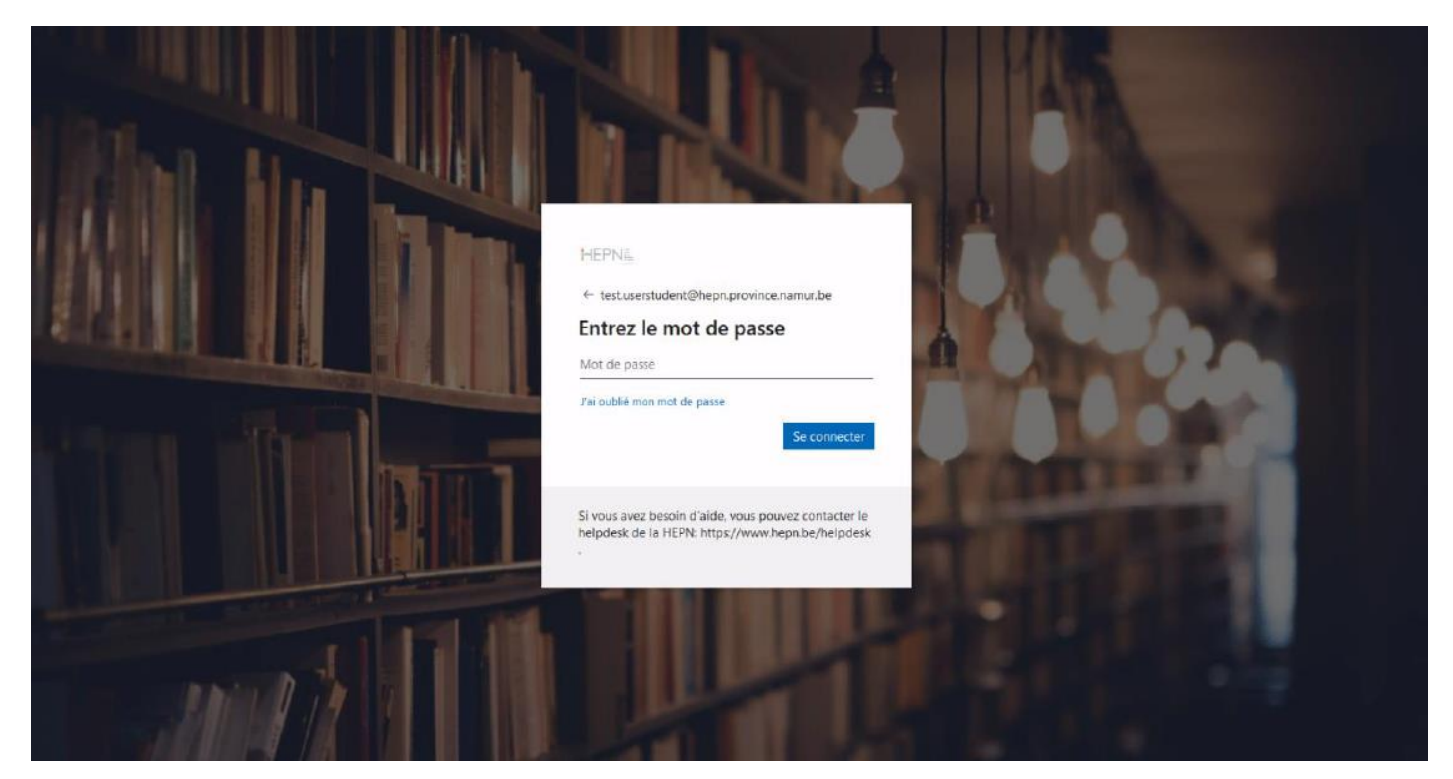

prenom.nom@hepn.province.namur.be ou prenom.nom@student.hepn.province.namur.be

Une fenêtre personnalisée avec les sigles de la HEPN apparait.

Entrer votre mot de passe. Communiqué par la HEPN **sur votre boite mail personnelle** renseignée à l'inscription. Si vous ne le trouvez pas, regardez dans le **courrier indésirable.** 

Province de Namur

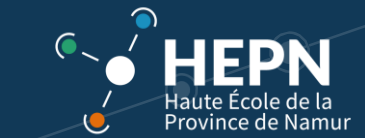

On vous demande ensuite de confirmer des informations de sécurité.

| Microsoft                                                    |                                          |
|--------------------------------------------------------------|------------------------------------------|
| legrand.etudiant@student.h                                   | epn.province.namur.be                    |
| Plus d'informatio                                            | ns requises                              |
| Votre organisation a besoin<br>pour préserver la sécurité de | de plus d'informations<br>e votre compte |
| Utiliser un autre compte                                     |                                          |
| En savoir plus                                               |                                          |
|                                                              | Suivant                                  |

- Votre numéro de GSM (avec l'envoi d'un code de vérification à insérer)

# Vérification de sécurité supplémentaire

Sécurisez votre compte en ajoutant une vérification du téléphone à votre mot de passe. Consultez la vidéo pour découvrir comment sécuriser votre compte

#### Étape 1 : Comment devons-nous vous contacter ?

| Téléphone d'authentificati | ion 🗸     |
|----------------------------|-----------|
| Sélectionnez un pays ou u  | une rég 💙 |
| - Méthode                  |           |
| M'envoyer un code          | par SMS   |

Suivant

Vos numéros de téléphone seront uniquement utilisés pour la sécurité du compte. Des frais téléphoniques et SMS standard s'appliqueront.

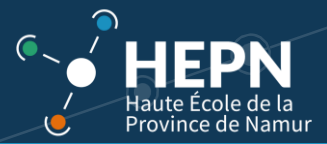

| Vérification de sécurité supplémentaire                                                                                     |                         |          |
|----------------------------------------------------------------------------------------------------|-------------------------|----------|
| Sécurisez votre compte en ajoutant une vérification du téléphone à votre mot de passe. Consultez la vidéo pour découvrir co | mment sécuriser votre o | compte   |
| Étape 2 : Nous avons envoyé un SMS à votre téléphone +32 49                                                                 |                         |          |
| Lorsque vous recevez le code de vérification, saisissez-le ici                                                              |                         |          |
|                                                                                                    |                         |          |
|                                                                                                    |                         |          |
|                                                                                                    |                         |          |
|                                                                                                    |                         |          |
|                                                                                                    |                         |          |
|                                                                                                    | Annuler                 | Vérifier |
|                                                                                                    |                         |          |
|                                                                                                    |                         |          |
|                                                                                                    |                         |          |
|                                                                                                    |                         |          |
| ©2020 Microsoft Informations légales   Confidentialité                                                                      |                         |          |

Une fenêtre d'avertissement liée aux applications apparait, vous pouvez cliquer sur terminer.

Vous repassez par la fenêtre « informations requises ».

Et vous devez valider votre adresse mail de sauvegarde (une adresse privée).

| Microsoft                                                                                                    | legrand.etudiant@student.hepn.province.namur.be | T | ? |
|----------------------------------------------------------------------------------------------------|-------------------------------------------------|---|---|
|                                                                                                    |                                                 |   |   |
| ne perdez pas l'accès à votre compte !                                                                            |                                                 |   |   |
|                                                                                                    |                                                 |   |   |
| Veuillez vérifier votre adresse e-mail d'authentification ci-dessous. N'utilisez pas votre principale adresse e-m | ail professionnelle ou scolaire.                |   |   |
| Entrer votre adresse électronique d'authentification                                                              |                                                 |   |   |
| m'envoyer un courrier électronique                                                                                |                                                 |   |   |
|                                                                                                    |                                                 |   |   |
| précédent                                                                                                    |                                                 |   |   |
|                                                                                                    |                                                 |   |   |
|                                                                                                    |                                                 |   |   |
|                                                                                                    |                                                 |   |   |

Vous recevrez par mail un code de vérification.

| Maranot In perdez pas l'accès à votre compte ! Merci ! Nous utiliserons les informations ci-dessous pour récupérer votre compte si vous oubliez votre mot de passe. Cliquez sur « terminer » pour fermer cette page. I deresse électronique d'authentification est défini(e) sur @live.be. Changer I terminer annuler |                                       |                                    |                                   |                             | HE<br>Haute É<br>Province      | PN<br>cole de la<br>e de Nam |
|----------------------------------------------------------------------------------------------------|---------------------------------------|------------------------------------|-----------------------------------|-----------------------------|--------------------------------|------------------------------|
| ne perdez pas l'accès à votre compte !<br>Merci ! Nous utiliserons les informations ci-dessous pour récupérer votre compte si vous oubliez votre mot de passe. Cliquez sur « terminer » pour fermer cette page.                                                                                                    | Microsoft                             |                                    |                                   | legrand.etudiant@s          | student.hepn.province.namur.b  | e   <b>?</b>                 |
| Merci ! Nous utiliserons les informations ci-dessous pour récupérer votre compte si vous oubliez votre mot de passe. Cliquez sur « terminer » pour fermer cette page.                                                                                                    | ne perdez pas l'a                     | accès à votre cor                  | mpte !                            |                             |                                |                              |
| Adresse électronique d'authentification est défini(e) sur @live.be. Changer terminer annuler                                                                                                    | Merci ! Nous utiliserons les informat | ions ci-dessous pour récupérer vot | re compte si vous oubliez votre r | mot de passe. Cliquez sur « | terminer » pour fermer cette p | oage.                        |
| terminer annuler                                                                                                    | Adresse électronique d'authenti       | ication est défini(e) sur @liv     | ve.be. Changer                    |                             |                                |                              |
|                                                                                                    | terminer annuler                      |                                    |                                   |                             |                                |                              |
|                                                                                                    |                                       |                                    |                                   |                             |                                |                              |
|                                                                                                    |                                       |                                    |                                   |                             |                                |                              |
|                                                                                                    |                                       |                                    |                                   |                             |                                |                              |
|                                                                                                    |                                       |                                    |                                   |                             |                                |                              |
|                                                                                                    |                                       |                                    |                                   |                             |                                |                              |
|                                                                                                    |                                       |                                    |                                   |                             |                                |                              |

Vous êtes ensuite connecté à votre compte 0365.

Vous pouvez consulter vos mails et accéder aux différentes applications 0365 et aux outils de l'HEPN : Ebac Connect et Hyperplanning.

ATTENTION ! Nous vous recommandons vivement de paramétrer ultérieurement une seconde méthode de double authentification afin de jamais perdre l'accès à votre compte (si par exemple vous perdez votre GSM). L'usage de l'application Authenticator ou d'un autre numéro de sauvegarde est préconisé.

Vous pouvez trouver plus d'information en suivant ce lien vers le site Microsoft®.